# Exporting Your Transactions from WEBForms®

#### May 2023

#### In this Guide:

- Exporting Transactions from WEBForms<sup>®</sup> Page 1
- Emailing Transactions to SkySlope Page 2

### **EXPORTING TRANSACTIONS FROM WEBFORMS®**

There are many reasons for exporting a Transaction Kit, most commonly is for archival purposes. You would not export a Transaction Kit until such time the status of the Transaction is one of the finished statuses. Those statuses are:

- Closed
- Closed File Complete
- Expired
- Withdrawn

The steps to export a Transaction Kit set of forms are as follows:

- Open the Transaction Kit.
- Select Forms from the right-side bar menu.
- Select All the forms.
- Click on the Basket.
- The popup shows all the selected forms, along with a menu bar along the top with options:
  - Download ZIP: this puts the forms all into a *compressed* file. This file is smaller and takes less space to save. The files cannot be modified at this point.
  - Save to PDF: this puts all the form into a single pdf file. The files cannot be modified at this point.
  - Send via Email: Select to send documents rather than a link. This will send the forms to an email; each form is a separate attachment to the email message. In this example, 7 pdf files. The files cannot be modified.

You can select either of the three options. If the purpose is for archiving on your computer or an office server, then the Zip or PDF are appropriate.

If you are transporting Transaction Kits to SkySlope, then email works perfectly.

|   | Eorms                | Otter - Ryan & Tina Jon<br>Address: 170 ANNE ST &<br>Buger: Ryan Jones, Tina<br>Agent: Dimpu Trainer Ti | es - 40102829<br>treat, Barrie ®<br>Jones<br>trendi | Closed<br>Listing 4:<br>Seller: Gn<br>Samanth | 40102829<br>ant Frast,<br>a Frost | ~           |          |           | Dashboard<br>Details<br>Contacts |
|---|----------------------|----------------------------------------------------------------------------------------------------|-----------------------------------------------------|-----------------------------------------------|-----------------------------------|-------------|----------|-----------|----------------------------------|
|   | Forms                |                                                                                                    |                                                     |                                               | Search                            | 2 @         | Add      | 11        | Forms                            |
|   |                      | (Ontario) 100 - Agreeme<br>Modified: 5/3/21 10:36 AM                                                    | nt of Purchas                                       | e and Sak                                     | e - Residential                   |             |          | 14        | Documents                        |
|   |                      | (Ontario) 320 - Confirma<br>Representation<br>Modified: \$/7/110.35 AM                                  | tion of Co-op                                       | eration as                                    | nd                                |             | 01       | 1         | Checklist                        |
|   |                      | (Ontario) 630 - Individua<br>Modified: 5/5/21 R025 AM                                                   | l Identificatio                                     | on Informa                                    | ation Record                      |             | 0        | 1         | Call Logs                        |
|   | No.                  | (Ontario) 123 - Waiver<br>Modified: 5/3/21 10:25 AM                                                     |                                                     |                                               |                                   |             | 0        | 11        |                                  |
|   | the second           | (Ontario) 120 - Amendmi<br>Nedified: 5/5/21 10:25 AM                                                    | ent to Agreer                                       | nent of Pi                                    | irchase and Sale                  |             | 0        | 14        |                                  |
|   | 夏                    | (Ontario) 810 - Working Modified: 5/5/21 10:25 AM                                                       | with a REALT                                        | ORS                                           |                                   |             | 01       | 11        |                                  |
|   |                      | (Ontario) 124 - Notice of<br>Medined: 5/3/21 10:25 AM                                                   | Fulfillment o                                       | f Conditio                                    | n                                 |             | 0:       | 11        |                                  |
|   |                      |                                                                                                    |                                                     |                                               | Download                          | Save<br>Zip | as PDF   | Send via  | a email                          |
|   | Clos                 | e                                                                                                    | Trans                                               | actic                                         | n Forms                           |             |          |           |                                  |
|   | (Ont<br>5/3/;        | ario) 100 - Agre<br>21 10:36 AM                                                                         | eement                                              | of Pu                                         | rchase ar                         | nd Sale     | - Resid  | ential    | Θ                                |
|   | (Ont<br>Rep<br>5/3/2 | ario) 320 - Con<br>resentation<br>21 10:35 AM                                                           | firmati                                             | on of                                         | Co-operat                         | tion and    | ł        |           | Θ                                |
| 1 |                      | Close                                                                                                   |                                                     | Er                                            | nail                              |             |          |           | Send                             |
|   |                      | Information                                                                                             | Items                                               | Fa                                            | x-Back                            |             |          |           |                                  |
|   |                      | Recipient Nan                                                                                           | ne                                                  |                                               |                                   |             |          |           |                                  |
|   |                      | Recipient Ema                                                                                           | ail *                                               |                                               |                                   |             |          |           |                                  |
|   |                      | Add CC                                                                                                  | Add 8                                               | всс                                           |                                   |             |          |           |                                  |
|   |                      | Subject                                                                                                 |                                                     | CREA                                          | Webforms                          | ® Docum     | ient Sen | t from Di | m                                |

Message

Send as a link

Add watermark

Send as attachn

## EMAILING TRANSACTIONS TO SKYSLOPE

Open the SkySlope file. Click on Manage Listings or Manage Transactions.

Click on the file you wish to open.

|          | Seg                                          | rch Show All |                 | B | 17        | Defed    |     |    |             |
|----------|----------------------------------------------|--------------|-----------------|---|-----------|----------|-----|----|-------------|
|          |                                              |              |                 |   |           |          |     |    | Transaction |
| MLSA     | Property Address                             | Status       | Expiration Date | U | sting Pri | ice      |     |    |             |
| 17010352 | 9498 Village Tree Dr. Bik<br>Geove CA, 95758 | Depres       | 05/25/2017      | 1 | 385       | 950.00   | • • | r  |             |
| 123456   | 640 Laurel Dr. Sa@mento<br>CA, 95864         | Active       | 08/23/2017      | ŝ | 90        | 1.000.00 |     | r. | Incomplete  |
| 123456   | 6080 Elder Creek Rd.<br>Sacramento CA. 95824 | Active       | 09/19/2017      | 1 | 70        | .000.00  |     | r  | Checklist   |

Once the file is open, in the upper-right corner there is an email address – copy that email address.

Return to WebForms<sup>®</sup> and use the Send via Email to send the forms from a transaction to the same transaction in SkySlope. Remember to send the transaction forms as attachment NOT as a link.

| ADDRESS       | AGENT    | Y | EAR BUILT | EMAIL                    |
|---------------|----------|---|-----------|--------------------------|
| 640 Laurel Di | Aubrey F | 1 | 993       | LaurelDr640@skyslope.com |

DIGI SIGN Digital Signature

Create

•--

Tesks &

0

 $\bigcirc$